1. Инструкция по установке ПО «Восход»

Установка программного обеспечения «Восход» для Пользователя (Заказчика) в полном объёме осуществляется техническими специалистами правообладателя программного обеспечения "Восход" (ООО ФинТехЛаб). Адрес электронной почты для направления запросов касательно установки программного обеспечения "Восход": info@fintechlab.ru

Формат установки предусматривает подготовку необходимых инфраструктурных компонентов и развёртывание на них ИТ-систем, требуемых для функционирования программного обеспечения. При желании Пользователя (Заказчика), на возмездной основе, дополнительно возможно обучение ИТ-администраторов Пользователя (Заказчика) самостоятельной установке программного обеспечения "Восход".

## 2. Инструкция по эксплуатации ПО «Восход»

## 1. Авторизация.

На странице осуществляется вход посредством введения логина и пароля.

|        |             | \rm Войти |
|--------|-------------|-----------|
|        |             |           |
|        |             |           |
|        |             |           |
|        | Авторизация | 1.1       |
| RB     |             |           |
| Пароль | k           |           |
|        | войти       |           |
|        |             |           |

## 2. Раздел Договоры».

Открывается сразу после авторизации, в разделе отображен полный перечень договоров, переданных в работу взыскателю (индивидуальный портфель). В данном разделе предусмотрено применение сортировки по столбцам (стрелка рядом с наименованием), а также поиск по номеру договора, его идентификатору, ФИО клиента, кредитному продукту и стадии взыскания.

## Форма поиска:

| я частичного поиска испол<br>анович ->Иванов* И* А* | льзуите знак ". Прі | имер: иванов иван |   |                        |   |                |   |         |   |
|-----------------------------------------------------|---------------------|-------------------|---|------------------------|---|----------------|---|---------|---|
| анк                                                 |                     | Статус договора   |   | Серия и номер паспорта |   | ID договора    |   | VIN a/M |   |
| lce                                                 | •                   | Bce               | ~ | Серия и номер паспорта | 1 | ID договора    | 1 | VIN a/м | / |
| ио клиента                                          |                     | ID клиента        |   | ФИО связанного лица    |   | Номер договора |   | Email   |   |
| ОИО клиента                                         | /                   | ID клиента        | 1 | ФИО связанного лица    | 1 | Номер договора | / | Email   | / |
| цата рождения                                       |                     | Номер телефона    |   | ФИО ответственного     |   |                |   |         |   |
| цата рождения                                       | ē ×                 | Номер телефона    | / | ФИО ответственного     | 1 |                |   |         |   |

3. Раздел «Информация по Договору».

При нажатии на идентификатор договора или номер договора перенос в раздел «Информация по договору».

| 🔲 О договоре     |                       | 8 † A           | 🗄 🗢 🖄 🗎 🖨 🖽 🗘         | <ol> <li>Детализация</li> </ol>                |                       |                       |                       | 🔲 По всем договорам   |
|------------------|-----------------------|-----------------|-----------------------|------------------------------------------------|-----------------------|-----------------------|-----------------------|-----------------------|
|                  | окрелит               |                 | <mark>Ярлыки</mark> 츼 | Выбор категории                                |                       |                       |                       | II ••• ~              |
|                  | orboHill              |                 |                       | 230-ФЗ ОБЕЩАНИЯ                                | звонки                | ПОГАШЕНИЯ ВЫЕЗДЬ      |                       |                       |
| Банк             |                       | VAR             |                       | По умолчанию выводятся 5 последних мероприятий |                       |                       |                       | < Пред. След. >       |
| Договор          |                       | Сумма ПЗ        |                       | 15.05.2023                                     | 15.06.2023            | 17.07.2023            | 15.08.2023            | 16.08.2023            |
| Идентификатор    |                       | Срок ПЗ         |                       | -0                                             | 0                     | -0                    | -0                    | -0                    |
| Дата выдачи      |                       | Сумма штрафов   |                       | Сумма                                          | Сумма                 | Сумма                 | Сумма                 | Сумма                 |
| Сумма выдачи     |                       | Сумма ПП        |                       | Источник<br>Физ. лицо                          | Источник<br>Физ. лицо | Источник<br>Физ. лицо | Источник<br>Физ. лицо | Источник<br>Физ. лицо |
| Стадия/Подстадия |                       | Дата ПП         |                       |                                                |                       |                       |                       |                       |
| Ответственный    |                       | Сумма аннуитета |                       |                                                | DMaulug               |                       |                       | æ                     |
|                  |                       | Дата аннуитета  |                       |                                                | ормация               |                       |                       | U                     |
| На просроние (0) | Актирино без ПЗ (1) В | ce (1)          |                       | Телефоны Адрес                                 | a E-mail              |                       |                       | 🗹 Только активные     |
|                  |                       |                 |                       | Статус Тип                                     | Контактис             | ре лицо ФИО Контакт   | Не звонить до         | Комментарий Ред.      |
| Стратегия        | Продукт Сумма ПЗ      | Срок ПЗ(re) VAR | Идентификатор         | 📞 Мобильный                                    |                       |                       | Ē                     | 1                     |

4. Ключевые Ярлыки (справа налево):

Ярлык «Детально» - предоставлена полная информация о выбранной для просмотра ссуде.

Ярлык «Имущество» - отображаются данные по каждому из предметов залога. Для получения подробной информации по предмету залога необходимо кликнуть на него.

Ярлык «Документы» - все сохранённые документы по ссуде. Можно просмотреть и скачать, предварительно отметив документ для скачивания и нажав на кнопку загрузка (облако со стрелкой справа).

Ярлык «Судебные и исполнительные дела» - вся необходимая информация об открытых по ссуде судебных делопроизводствах, исполнительных делах.

5. Основные вкладки:

Вкладка «Мероприятия». Во вкладке «Мероприятия» предоставлена полная информация о произведенных действиях по работе с данной задолженностью.

Вкладка «Контакты». Во вкладке «Контакты» отображаются данные по номерам телефонов, адресам заемщиков и связанных с ними лицам.

Вкладка «Бизнес-процессы». Во вкладке «Бизнес-процессы» отображаются данные всем существующим процессам по работе с задолженностью. Каждый процесс связан с определённым направлением деятельности по взысканию. При нажатии на выбранный процесс ниже появляется список мероприятий – действий в выбранном процессе.